# IEKĀRTAS INSTALĀCIJA DCP-T300 / DCP-T500W / DCP-T700W

Ð

| <b>A</b> BRĪDINĀJUMS | Brīdinājums norāda uz potenciāli bīstamu situāciju, kuras rezultātā var iestāties nāve vai iegūt nopietnus ievainojumus. |  |
|----------------------|----------------------------------------------------------------------------------------------------|--|
| L UZMANĪBU           | Šis paziņojums norāda uz potenciāli bīstamu situāciju, kuras rezultātā var iegūt mērenus vai nelielus savainojumus.      |  |
| SVARĪGI              | Šis paziņojums norāda uz potenciāli bīstamu situāciju, kuras rezultātā var tikt bojāts vai zaudēts produkts.             |  |
| PIEZĪME              | Piezīmēs aprakstīta darbības vide, instalācijas nosacījumi vai īpaši<br>lietošanas noteikumi.                            |  |

Lielākajā daļā ilustrāciju ir attēlots DCP-T700.

#### PIEZĪME

۲

- Ja kā pieslēgumu izmantojat USB vadu, vēl nepievienojiet to.
- Ja jūsu datoram nav CD diska lasītājs, komplektācijā esošajā diskā nav draiveru jūsu operētājsistēmai, vai arī jūs vēlaties lejuplādēt instrukcijas un pakalpojumus, apmeklējiet jūsu modeļa interneta lapu: <u>http://support.brother.com</u>

## Izpakojiet iekārtu

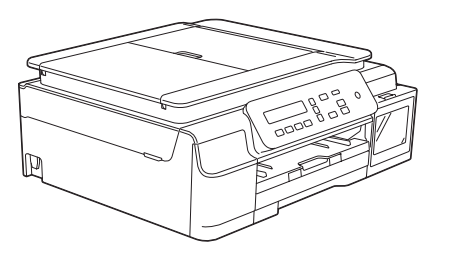

#### 

Plastikāta iepakojumu glabājiet bērniem nepieejamā vietā.

**1** Noņemiet aizsarglentu un plēvi, kas nosedz iekārtu, LCD ekrānu un tintes tvertnes vāku.

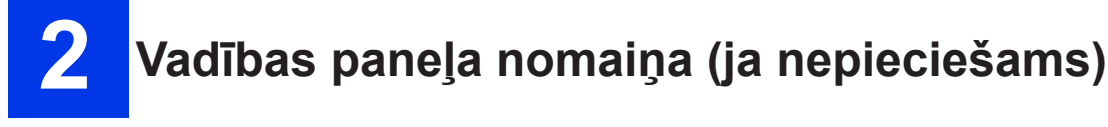

 Ar abām rokām noņemiet oriģinālo vadības paneli no iekārtas. Tad pievienojiet jūsu izvēlētās valodas vadības paneli.

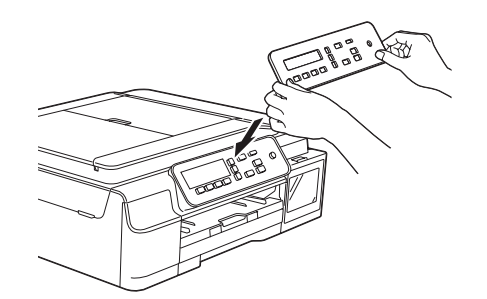

1

# **3** Pievienojiet strāvas vadu

#### A BRĪDINĀJUMS

lekārtai ir jābūt pieslēgtai pie iezemētas kontaktligzdas.

#### PIEZĪME

Ja kā pieslēgumu izmantojat USB vadu, vēl nepievienojiet to.

**1** Pievienojiet strāvas padeves vadu.

#### PIEZĪME

- Brīdinājuma LED uz vadības paneļa degs līdz brīdim, kamēr piepildīsiet tintes tvertnes.
- Lai paildzinātu drukas galvas darbības laiku, nodrošiniet labāko tintes ekonomiju un uzturiet drukas kvalitāti. Nav ieteicams iekārtu regulāri atvienot vai arī atstāt atvienotu no strāvas padeves uz ilgāku laiku. Katru reizi, kad pievienosiet iekārtu, tā automātiski sāks drukas galvas tīrīšanu, kas lieki patērēs tinti. Iekārtas izslēgšanai ieteicams izmantot taustiņu. Šādi iekārta patērē minimālu strāvas daudzumu un periodiski tīra drukas galvu, taču tas notiek mazāk bieži, kā iekārtu atvienojot no strāvas.

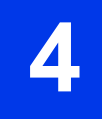

۲

## Izvēlieties valodu

**1** Kad ekrānā parādās šis paziņojums, spiediet **OK**.

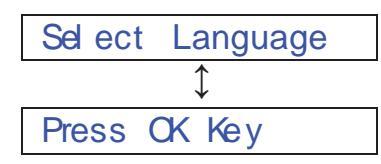

- 2 Spiediet ▲ vai ▼, lai izvēlētos valodu, tad spiediet OK.
- Spiediet ▲ (Yes), lai apstiprinātu valodas iestatījumu.

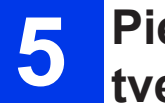

 $(\mathbf{0})$ 

### Piepildiet tintes tvertnes

#### 

Ja tinte iekļūst acīs, izmazgājiet tās ar ūdeni un nepieciešamības gadījumā sazinieties ar ārstu.

#### SVARĪGI

Nekratiet tintes pudeles. Ja tinte nokļūst uz jūsu ādas vai drēbēm, nomazgājiet tās ar ziepēm vai mazgāšanas līdzekli.

#### PIEZĪME

Pārliecinieties, ka vispirms izmantojat komplektācijā līdzi nākošās tintes pudeles.

- **1** Pārliecinieties, ka iekārta ir ieslēgta.
- **2** Atveriet tintes tvertņu nodalījumu (1).

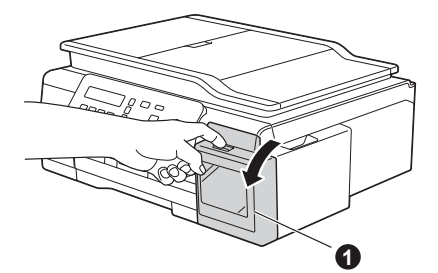

3 Paceliet vajadzīgās krāsas tintes tvertnes vāciņu.

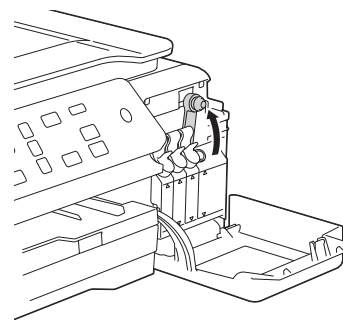

#### PIEZĪME

Paceļot tintes tvertnes vāciņu, esiet uzmanīgi un neaizskariet tinti.

- **4** Izpakojiet tintes pudeli.
- 5 Noskrūvējiet tintes pudeles vāku, noņemiet kakliņu pārklājošo plēvi, tad uzskrūvējiet vāku atpakaļ.

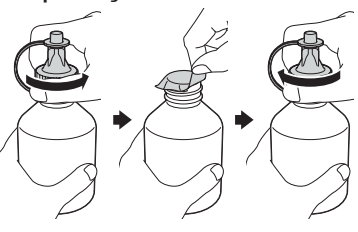

#### (

#### PIEZĪME

Pārliecinieties, ka tintes pudeles vāks ir uzlikts kārtīgi. Pretējā gadījumā tinte var noplūst.

6 Noņemiet tintes pudeles vāka galiņu.

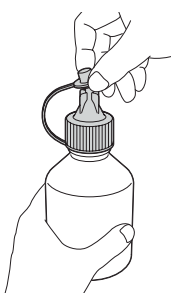

7 Pārliecinieties, ka tintes tvertnes vāciņa krāsa atbilst tintes krāsai pudelē. Kārtīgi ievietojiet tintes pudeles galu tā, lai tinte neplūst garām.

lepildiet tinti, viegli spiežot pudelei pa vidu, kā parādīts attēlā.

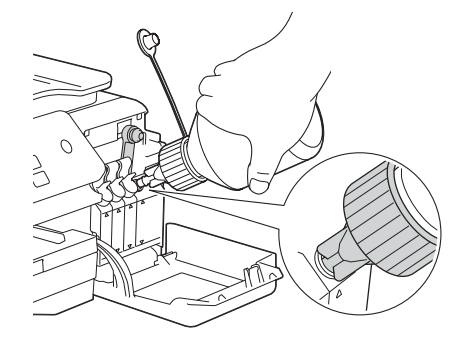

#### PIEZĪME

- Esiet uzmanīgi, lai tintes pildīšanas laikā, tā neizlīst.
- lepildiet tvertnē visu pudelē esošo tinti.
- 8 Paceliet uzgali augšup tā, lai tinte nenotek, tad izņemiet uzgali no tintes tvertnes.

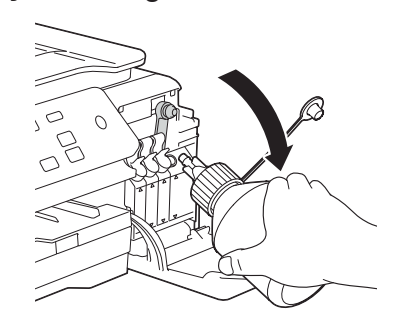

9 Nolaidiet tintes tvertnes vāciņu un kārtīgi to aizveriet.

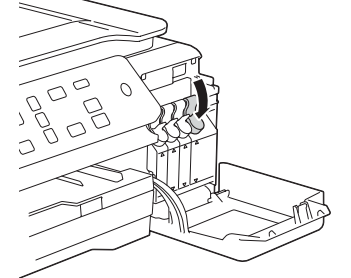

- **10** Atkārtojiet **3** līdz **9** soli atlikušajām trīs tintēm.
- **11** Aizveriet tintes tvertnes vāku.

#### SVARĪGI

Nesagāziet iekārtu pēc tam, kad ir iepildītas tintes. To darot jūs varat izliet tintes un sabojāt iekārtas iekšpusi.

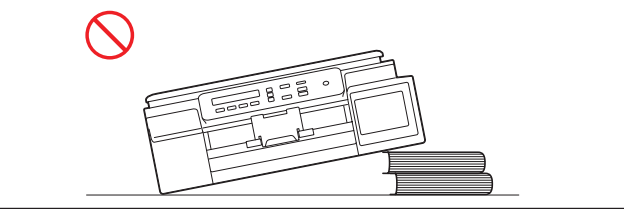

#### PIEZĪME

lekārta sagatavos tintes caurulīšu sistēmu drukāšanai. Šis process aizņems aptuveni 7 minūtes. Neizslēdziet iekārtu. Kamēr gaidāt, iesakām veikt nākamos soļus.

## **6** Ielieciet A4 papīru

- Izvelciet papīra lādi no iekārtas.
- 2 Atveriet izdruku lādes vāku.
- 3 Nospiediet un pavirziet papīra sānu atbalsta maliņas (1 un 2) līdz papīra izmēram. Pārliecinieties, ka trijstūra atzīmes (3) uz papīra atbalsta maliņām (1 un 2) atrodas pret jūsu izmantotā papīra izmēra atzīmēm.

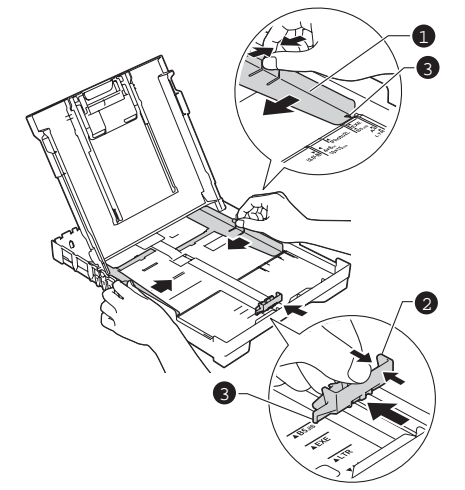

4 Lai izvairītos no papīra iesprūšanas, labi izvētiet papīru.

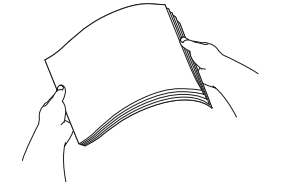

#### PIEZĪME

Vienmēr pārliecinieties, ka papīrs nav viļņains.

5 Ielieciet papīru papīra lādē ar apdrukājamo pusi uz leju un sākumu pa priekšu. Papīram lādē jābūt līdzeni.

#### SVARĪGI

Neiestumiet papīru papīra lādē pārāk tālu; tas lādes aizmugurē var pacelties un izraisīt papīra padeves problēmas.

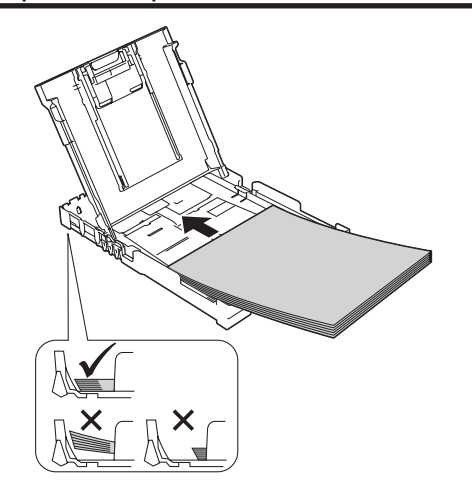

- 6 Ar abām rokām pielāgojiet papīra sānu atbalsta malas. Pārliecinieties, ka tās pieskaras papīram.
- 7 Aizveriet izdruku lādes vāku.
- 8 Lēnām iestumiet papīra lādi līdz galam iekārtā.
- 9 Kamēr stumiet papīra lādi iekārtā, izvelciet papīra atbalstu līdz tas nokliķšķ, tad atlokiet papīra atbalsta atloku.

## 7 Pārbaudiet drukas kvalitāti

 Kad sagatavošanās process ir pabeigts, uz ekrāna parādīsies

| Set         | Paper and |  |  |
|-------------|-----------|--|--|
|             |           |  |  |
| Press Start |           |  |  |

- Spiediet Colour Start.
- 2 Pārbaudiet lapā esošo četru krāsu bloku kvalitāti.

 Ja visas līnijas ir skaidras un labi saskatāmas, spiediet ▲ (Yes), lai pabeigtu kvalitātes pārbaudi un ietu uz nākamo soli. Ja līnijas iztrūkst, spiediet ▼ (No) un sekojiet soļiem uz ekrāna.

## 8 Datuma un laika iestatīšana

•

Datuma un laika iestatīšana ļauj iekārtai regulāri tīrīt drukas galvu un uzturēt optimālo drukas kvalitāti.

 Kad ekrānā parādās šis paziņojums, spiediet %K.

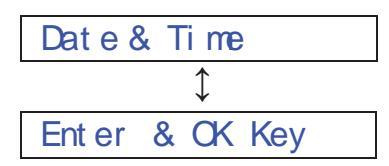

- 2 Spiediet ▲ vai ▼, lai ievadītu pēdējos divus gada ciparus, tad spiediet OK.
- Atkārtojiet mēnesim un dienai, tad stundām un minūtēm 24 stundu formātā.

## Bezvadu iestatījums (DCP-T500W/T700W) (ja nepieciešams)

Ekrānā parādīsies Setup Wi-Fi? Bezvadu iestatīšanai izmantojot mobilo ierīci, ejiet uz **1**.soli.

Windows<sup>®</sup> un Macintosh lietotājiem, ejiet uz **2**. soli.

- Spiediet ▲, lai izvēlētos Yes.
- 2 Spiediet ▼, lai izvēlētos No.

# 10 Izvēlieties savienojuma veidu

Šīs instalācijas instrukcijas ir Windows<sup>®</sup> XP Home, XP Professional, XP Professional x64 Edition, Windows Vista<sup>®</sup>, Windows<sup>®</sup> 7, Windows<sup>®</sup> 8, Windows<sup>®</sup> 8.1 un Mac OS X v10.7.5, 10.8.x, 10.9.x lietotājiem.

4

۲

## ● Contract USB

## **Windows**<sup>®</sup>

### Windows<sup>®</sup> USB interfeisa lietotājiem

(Windows<sup>®</sup> XP Home, XP Professional, Windows Vista<sup>®</sup>, Windows<sup>®</sup> 7, Windows<sup>®</sup> 8, Windows<sup>®</sup> 8.1)

1

2

۲

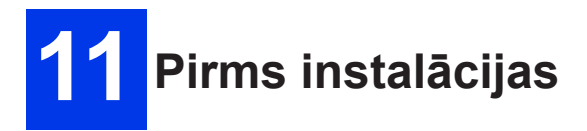

Pārliecinieties, ka dators ir ieslēgts un jūs esat pieteicies ar Administratora tiesībām.

## 12 Instalējiet MFL-Pro Suite

 Ielieciet CD disku datorā. Ja parādās modeļa nosaukuma logs, izvēlieties jūsu iekārtu. Ja parādās valodas logs, izvēlieties valodu.

#### PIEZĪME

۲

Ja Brother ekrāns neparādās automātiski, ejiet uz **Computer (My Computer)**. (Windows<sup>®</sup> 8: spiediet **[]] (File Explorer)** ikonu, tad ejiet uz **Computer**). Dubultklikšķis uz CD-ROM ikonas, tad dubultklikšķis uz **start.exe.** 

- 2 Spiediet Install MFL-Pro Suite, tad spiediet Yes, ja pieņemat licences noteikumus.
- 3 (DCP-T500W/T700W)
   Izvēlieties Local Connection (USB), tad spiediet Next.
   (DCP-T300)
   Izvēlieties Standart, tad spiediet Next.
- 4 Sekojiet ekrāna norādījumiem līdz parādās Plug in the USB cable ekrāns.

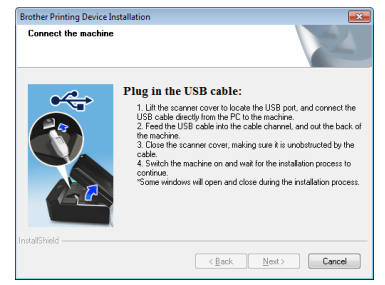

**13** Pievienojiet USB vadu

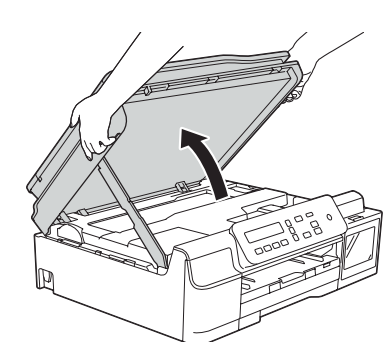

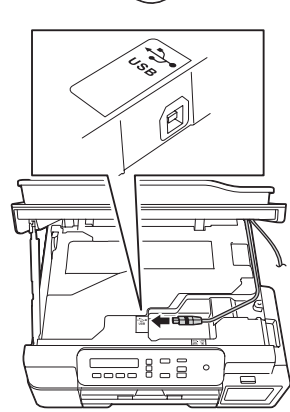

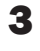

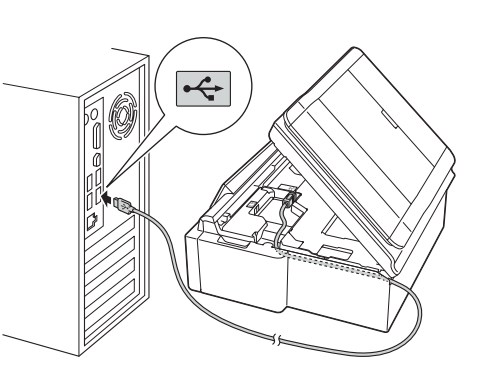

#### SVARĪGI

Pārliecinieties, ka vads netraucēs aizvērt vāku vai arī var parādīties kļūdas paziņojums.

 $\bigcirc$ 

4

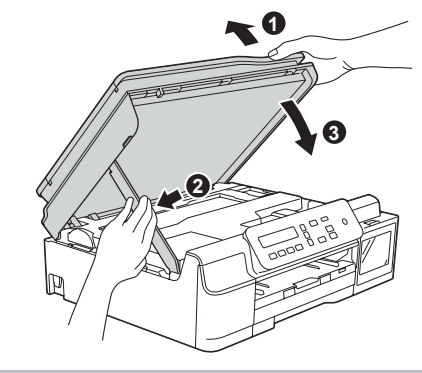

#### 🛕 UZMANĪBU

Uzmaniet pirkstus. Nesaspiediet zem skanera vāka.

- 5 Instalācija turpināsies automātiski. Instalācijas ekrāni parādīsies viens pēc otra.
- 6 Ja parādās Environmental Advice for Imaging Equipment, spiediet Next.
- 7 Kad parādās On-Line Registration ekrāns, sekojiet ekrāna norādēm. Spiediet Next.
- 8 Ja nevēlaties savu iekārtu iestatīt kā noklusēto printeri, izņemiet ķeksi no Set as Default Printer, tad spiediet Next.
- **9** Kad parādās **Setup is Complete** logs, apstipriniet iestatījumus un spiediet **Next.**

## 14 Beigšana un pārstartēšana

 Spiediet Finish, lai pārstartētu datoru. Pēc pārstartēšanas jums ir jāpiesakās ar Administratora tiesībām.

#### PIEZĪME

Ja programmatūras instalācijas laikā parādās kļūdas paziņojums, divreiz noklikšķiniet uz **R** (Brother Utilities), tad no saraksta izvēlieties jūsu modeļa nosaukumu. Kreisajā navigācijas logā spiediet **Tools**, tad spiediet **Installation Diagnostics**.

#### 2 Parādīsies sekojoši ekrāni:

 Kad parādīsies Software Update Screen, izvēlieties sev vajadzīgo programmatūras atjaunināšanas iestatījumu un spiediet OK.

Ð

 Kad parādās Brother Product Research and Support Program ekrāns, veiciet savu izvēli un sekojiet norādēm ekrānā.

#### PIEZĪME

- Lai atjauninātu programmatūru ir nepieciešams interneta pieslēgums un Brother Product Research un Support Program.
- MFL-Pro Suite instalācijas laikā automātiski tiks uzinstalēts arī Brother Help. Tas palīdzēs piekļūt Brother Solutions Center divreiz nospiežot uz

## Instalācija ir pabeigta

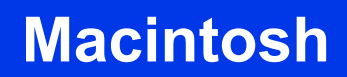

### Macintosh USB interfeisa lietotājiem

(Mac OS X v10.7.5, 10.8.x, 10.9.x)

► USB

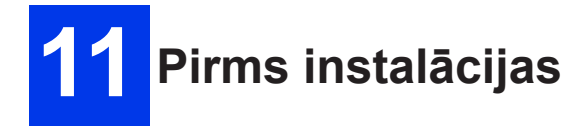

Pārliecinieties, ka jūsu Macintosh ir ieslēgts un jūs esat pieteicies ar Administratora tiesībām.

#### PIEZĪME

Mac OS X v10.7.0 līdz 10.7.4 lietotājiem jāatjaunina uz Mac OS X v10.7.5 - 10.9.x.

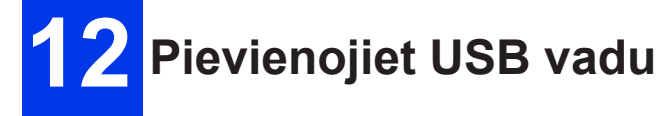

#### PIEZĪME

- Nepievienojiet iekārtu pie klaviatūras USB porta vai bezstrāvas USB koncentratoram.
- lekārtu pievienojiet tieši pie Macintosh.
- 1

۲

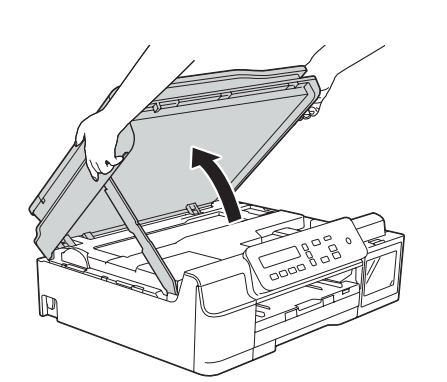

2 Pievienojiet USB vadu USB portam, kas apzīmēts ar 🔄 simbolu. USB portu atradīsiet iekārtas iekšpusē kā parādīts attēlā.

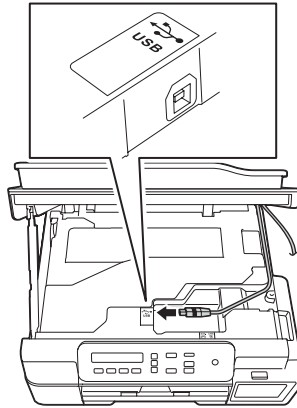

3 Uzmanīgi izvadiet USB vadu pa vada kanālu uz iekārtas aizmuguri. Pievienojiet vadu Macintosh.

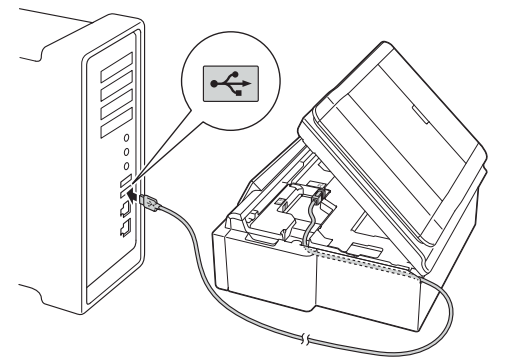

#### SVARĪGI

 $( \blacklozenge$ 

Pārliecinieties, ka vads netraucēs aizvērt vāku vai arī var parādīties kļūdas paziņojums.

4 Paceliet skanera vāku, lai atbrīvotu aizslēgu (1). Uzmanīgi pastumiet vāka atbalstu uz leju (2) un ar abām rokām aizveriet skanera vāku (3).

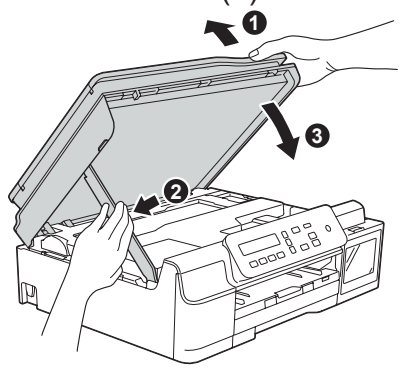

#### 

Uzmaniet pirkstus. Nesaspiediet zem skanera vāka.

# **13** Draiveru instalēšana

1 Ielieciet CD disku disku lasītājā.

 Dubult klikšķis uz Driver Download ikonas. Ir nepieciešams interneta pieslēgums. Lai turpinātu instalāciju, sekojiet norādēm ekrānā.

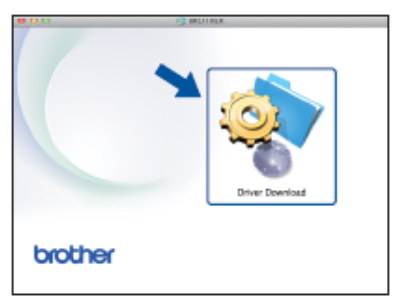

Ja jums nav disku lasītāja, lejuplādējiet programmatūru no http://solutions.brother.com/mac

## Instalācija ir pabeigta

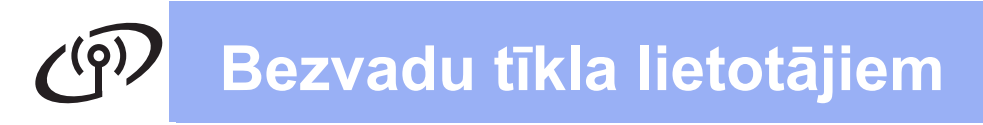

Bezvadu tīkla interfeisa lietotājiem (DCP-T500W / T700W)

۲

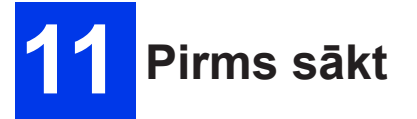

#### PIEZĪME

۲

Ja jūs jau agrāk esat konfigurējis iekārtas bezvadu iestatījumus, jums ir jāpārstartē tīkla iestatījumi, pirms jūs veicat bezvadu iestatījumu konfigurāciju atkārtoti. Uz iekārtas spiediet **Menu**. Spiediet ▲ vai ▼, lai izvēlētos ∃.Network. Spiediet **OK**. Spiediet ▲ vai ▼, lai izvēlētos □.Network Reset. Spiediet **OK**. Divreiz nospiediet ▲, lai apstiprinātu izmaiņas.

#### PIEZĪME

Lai iestatītu iekārtu Ad-hoc režīmā (savieno bezvadu spējīgu datoru bez pieejas punkta/rūtera, skat. instrukcijas CD diskā *Software and Network User's Guide*. Lai lejuplādētu *Software and Network User's Guide*, apmeklējiet <u>http://solutions.brother.com/</u> manuals un ejiet uz jūsu modeļa Manual Iapu.

## 🔁 Izvēlieties bezvadu iestatīšanas metodi

Sekojošās instrukcijas piedāvās trīs metodes jūsu Brother iekārtas iestatīšanai bezvadu tīklam. Izvēlieties jums piemērotāko metodi.

۲

1 ir ieteicamā metode.

#### lestatīšana izmantojot CD disku (Windows® un Macintosh)

- Šai metodei iesakām izmantot bezvadu tīklam pievienotu datoru.
- Dažos gadījumos iespējams var būt nepieciešams USB vads.

#### 2 Manuāla iestatīšana no vadības paneļa izmantojot Setup Wizard (Windows®, Macintosh un mobilās ierīces)

Ja jūsu bezvadu pieejas punkts/rūteris neatbalsta WPS (Wi-Fi Protected Setup<sup>™</sup>) vai AOSS ™, pierakstiet zemāk esošajā laukumā jūsu bezvadu pieejas punkta/rūtera bezvadu tīkla iestatījumus.

|                        | lerakstiet patreizējos bezvadu tīkla iestatījumus |
|------------------------|---------------------------------------------------|
| SSID (Tīkla nosaukums) |                                                   |
| Network Kev*           |                                                   |

\* Network Key var tikt apzīmēta arī kā Password, Security Key vai Encryption Key.

#### PIEZĪME

۲

Ja jūs nezināt šo informāciju (SSID un Network Key), jūs nevarat turpināt bezvadu iestatījumu.

#### Kā var atrast šo informāciju?

1) Apskatiet dokumentāciju, kas bija kopā ar bezvadu pieejas punktu/rūteri.

2) Sākotnējais SSID var būt ražotāja nosaukums vai modeļa nosaukums.

3) Ja jūs nezināt drošības informāciju, sazinieties ar rūtera ražotāju, jūsu sistēmas administratoru vai jūsu interneta provaideri.

#### 3 One-push iestatīšana izmantojot WPS vai AOSS (Windows®, Macintosh un mobilās ierīces)

Šo metodi izmantojiet, ja jūsu bezvadu pieejas punkts/rūteris atbalsta automātisku (one-push) iestatīšanu (WPS vai AOSS™).

AOSS

13 lestatīšana izmantojot CD disku

#### Windows<sup>®</sup> un Macintosh

#### Macintosh lietotājiem:

Lejuplādējiet jaunāko programmatūru no http://solutions.brother.com/mac. Divreiz noklikšķiniet uz Start Here OSX. Izvēlieties Wireless installation un sekojiet Wireless Device Setup instrukcijām jūsu datora ekrānā.

Windows® lietotājiem:

 Ielieciet datorā CD disku disku lasītājā. Ja parādās modeļu nosaukumu saraksts, izvēlieties jūsu iekārtu. Ja parādās valodas logs, izvēlieties valodu.

#### PIEZĪME

۲

Ja Brother ekrāns neparādās automātiski, spiediet **Computer (My Computer)**. (Windows<sup>®</sup> 8: spiediet **[]] (File Explorer)** ikonu, tad ejiet uz **Computer**).

Dubultklikšķis uz CD-ROM ikonas, tad dubultklikšķis uz **start.exe.** 

### 13 Manuāla iestatīšana no vadības paneļa izmantojot Setup Wizard

#### Windows®, Macintosh un mobilās iekārtas

- Ja jūs sākat bezvadu iestatīšanu no 9. punkta 4. lapā, spiediet ▲ vai ▼, lai izvēlētos l·Setup ⊌izard, tad spiediet OK. Ejiet uz 3.soli. Visi pārējie iet uz 2.soli.
- 2 Uz iekārtas spiediet Menu. Spiediet ▲ vai ▼, lai izvēlētos ∃.Network. Spiediet OK. Spiediet ▲ vai ▼, lai izvēlētos ∃.Setup Wizard. Spiediet OK.

2 Spiediet Install MFL-Pro Suite un, ja piekrītat licences noteikumiem, tad spiediet Yes.

۲

- 3 Izvēlieties Wireless Network Connection, tad spiediet Next.
- 4 Kad parādās Firewall/AntiVirus detected ekrāns, izvēlieties Change the Firewall port settings to enable network connection and continue with the installation. (Recommeded), tad spiediet Next.

Ja jūs neizmantojat Windows<sup>®</sup> Firewall, skat. jūsu ugunsmūra programmatūras dotās instrukcijas, lai uzzinātu kā pievienot sekojošos tīkla portus.

- Tīkla skanēšanai, pievienojiet UDP portu 54925.
- Ja jums joprojām ir problēmas ar jūsu tīkla savienojumu, pievienojiet UDP portus 137 un 161.
- **5** Sekojiet ekrānā esošajām norādēm, lai iestatītu Brother iekārtu.
- 6 Jūsu iekārta mēģinās savienoties ar jūsu bezvadu tīklu. Tas var aizņemt dažas minūtes.

Bezvadu iestatīšana ir pabeigta.

- Kad parādās ⊌LAN Enable?, spiediet ▲ (Yes), lai apstiprinātu. Tiks palaists Wireless setup wizard (bezvadu iestatīšanas vednis). Lai to atceltu, spiediet Stop/Exit.
- 4 lekārta meklēs pieejamu SSID. Pieejamo SSID saraksta uzrādīšana aizņems dažas sekundes.

Ja parādās SSID saraksts, spiediet ▲ vai ▼, lai izvēlētos SSID, kuru pierakstījāt 12 punktā 9. lapā. Spiediet **OK.** 

Ja iekārta prasa ievadīt Network Key, ejiet uz **5** soli.

Citādi ejiet uz 6 soli.

۲

#### PIEZĪME

۲

- Ja saraksts ir tukšs, pārbaudiet vai pieejas punkts/rūteris ir pieslēgts strāvai un apraida SSID. Pārvietojiet jūsu iekārtu tuvāk bezvadu pieejas punktam/rūterim un vēlreiz sāciet no 2 soļa.
- Ja jūsu pieejas punkts ir iestatīts neapraidīt SSID, jums būs manuāli jāpievieno SSID nosaukums.
- 5 Izmantojot ▲ vai ▼ taustiņus, ievadiet 12. punktā pierakstīto Network Key. Lai pavirzītu kursoru pa labi vai kreisi, izmantojiet Enlarge/Reduce vai Number of Copies taustiņu.

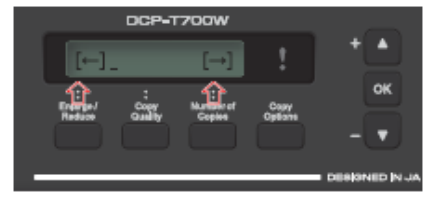

Piemēram, lai ievadītu burtu a, nospiediet ▲ taustiņu vienreiz. Lai ievadītu ciparu ∃, turiet nospiestu ▲ taustiņu līdz parādās vajadzīgais cipars.

### 13 One-push iestatīšana izmantojot WPS vai AOSS™

#### Windows®, Macintosh un mobilās iekārtas

 Pārbaudiet vai uz jūsu bezvadu pieejas punkta/rūtera ir WPS vai AOSS<sup>™</sup> simbols.

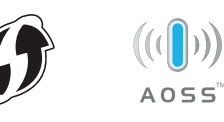

2 Novietojiet Brother iekārtu jūsu WPS vai AOSS<sup>™</sup> pieejas punkta/rūtera darbības zonā. Zonas izmērs var atšķirties no vides kurā tas atrodas. Skatieties jūsu pieejas punktam/rūterim līdzi nākošo instrukciju. Ja jūs sākat bezvadu iestatīšanu no 9. punkta 4. lapā, spiediet ▲ vai ▼, lai izvēlētos ∃ • ⊌PS/A0SS, tad spiediet OK. Ejiet uz 4.soli. Visi pārējie iet uz 3.soli.

#### PIEZĪME

•

Zīmes parādās sekojošā secībā: mazie burti, lielie burti, cipari, tad specifiskās zīmes.

Kad visas zīmes ir ievadītas, spiediet **OK**, tad spiediet ▲ (Yes), lai apstiprinātu jūsu iestatījumus.

7 Jūsu iekārta mēģinās savienoties ar jūsu bezvadu tīklu. Tas var aizņemt dažas minūtes. Kad ekrānā parādīsies Press 0K Key, spiediet OK.

#### Bezvadu iestatīšana ir pabeigta.

#### PIEZĪME

Mobilo iekārtu lietotājiem:

- Savienojiet jūsu mobilo iekārtu ar bezvadu pieejas punktu/rūteri izmantojot Wi-Fi savienojumu.
- No jūsu mobilās iekārtas aplikācijām ielādējiet un uzinstalējiet Brother iPrint & Scan (Android™/iOS/Windows<sup>®</sup> Phone). Ar šo iekārtu jūs varat izmantot arī AirPrint (iOS).
- Uz iekārtas spiediet Menu.
   Spiediet ▲ vai ▼, lai izvēlētos ∃.Net-work. Spiediet OK.
   Spiediet ▲ vai ▼, lai izvēlētos 4.WPS/A0SS. Spiediet OK.
- 4 Kad parādās ⊌LAN Enable?, spiediet ▲ (Yes), lai apstiprinātu. Tiks palaists Wireless setup wizard (bezvadu iestatīšanas vednis).

#### PIEZĪME

Ja jūsu bezvadu pieejas punkts/rūteris atbalsta WPS, jūs iekārtu varat konfigurēt izmantojot arī PIN (Personal Identification Number) Method.

5 Uz bezvadu pieejas punkta/rūtera spiediet WPS vai AOSS™ pogu.

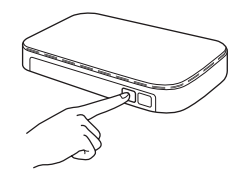

Šī iespēja automātiski noteiks kuru režīmu (WPS vai AOSS<sup>™</sup>) jūsu bezvadu pieejas punkts/rūteris izmanto, lai konfigurētu iekārtu.

Kad ekrānā parādīsies Press OK Key, spiediet **OK**.

Bezvadu iestatīšana ir pabeigta.

#### PIEZĪME

 $(\mathbf{r})$ 

Mobilo iekārtu lietotājiem:

- Savienojiet jūsu mobilo iekārtu ar bezvadu pieejas punktu/rūteri izmantojot Wi-Fi savienojumu.
- No jūsu mobilās iekārtas aplikācijām ielādējiet un uzinstalējiet Brother iPrint & Scan (Android<sup>™</sup>/iOS/Windows Phone).Ar šo iekārtu jūs varat izmantot arī AirPrint (iOS).

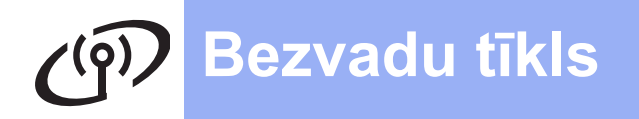

## **Windows**<sup>®</sup>

## Draiveru un programmatūras instalēšana

(Windows<sup>®</sup> XP Home/ XP Professional/ Windows Vista<sup>®</sup>/ Windows<sup>®</sup> 7/ Windows<sup>®</sup> 8)

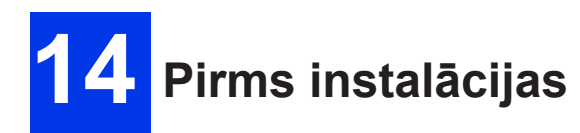

Pārliecinieties, ka jūsu dators ir ieslēgts un esat pieteicies ar Administratora tiesībām.

# 15 MFL-Pro Suite instalēšana

 Ielieciet CD disku disku lasītājā. Ja parādās modeļa nosaukuma logs, izvēlieties jūsu iekārtu. Ja parādās valodas logs, izvēlieties valodu.

#### PIEZĪME

Ja Brother ekrāns neparādās automātiski, ejiet uz **Computer (My Computer)**. (Windows<sup>®</sup> 8: spiediet **[]] (File Explorer)** ikonu, tad ejiet uz **Computer**). Dubultklikšķis uz CD-ROM ikonas, tad dubultklikšķis uz **start.exe.** 

2 Spiediet Install MFL-Pro Suite, tad spiediet Yes, ja pieņemat licences noteikumus.

- 3 Izvēlieties Wireless Network Connection, tad spiediet Next.
- 4 Kad parādās Firewall/AntiVirus detected ekrāns, izvēlieties Change the Firewall port settings to enable network connection and continue with the installation. (Recommeded), tad spiediet Next. Ja jūs neizmantojat Windows<sup>®</sup> Firewall, skat. jūsu ugunsmūra programmatūras dotās instrukcijas, lai uzzinātu kā pievienot sekojošos tīkla portus.
  - Tīkla skanēšanai, pievienojiet UDP portu 54925.
  - Ja jums joprojām ir problēmas ar jūsu tīkla savienojumu, pievienojiet UDP portus 137 un 161.
- 5 No saraksta izvēlieties savu iekārtu un spiediet **Next.**

#### PIEZĪME

- Ja jūsu iekārta tīklā nav atrasta, apstipriniet jūsu iestatījumus sekojot norādēm ekrānā.
- Ja izmantojat WEP un uz ekrāna parādās Connected, bet jūsu iekārta tīklā netiek atrasta, pārbaudiet vai WEP atslēga ir ievadīta pareizi. WEP atslēga ir reģistrjūtīga.

۲

- 6 Brother draiveru instalācija sāksies automātiski. Instalācijas ekrāni parādīsies viens pēc otra.
- 7 Ja parādās Environmental Advice for Imaging Equipment, spiediet Next.
- 8 Kad parādās On-Line Registration ekrāns, sekojiet norādēm ekrānā. Spiediet Next.
- 9 Ja nevēlaties savu iekārtu iestatīt kā noklusēto printeri, izņemiet ķeksi no Set as Default Printer, tad spiediet Next.
- **10** Kad parādās **Setup is Complete** logs, apstipriniet iestatījumus un spiediet **Next**.

## 16 Beigšana un pārstartēšana

 Spiediet Finish, lai pārstartētu datoru. Pēc pārstartēšanas jums ir jāpiesakās ar Administratora tiesībām.

#### PIEZĪME

۲

Ja programmatūras instalācijas laikā parādās kļūdas paziņojums, divreiz noklikšķiniet <sup>UZ</sup> (**Brother Utilities**), tad no saraksta

izvēlieties jūsu modeļa nosaukumu. Kreisajā navigācijas logā spiediet **Tools**, tad spiediet **Installation Diagnostics**.

- 2 Parādīsies sekojoši ekrāni:
  - Kad parādīsies Software Update Screen, izvēlieties sev vajadzīgo programmatūras atjaunināšanas iestatījumu un spiediet OK.
  - Kad parādās Brother Product Research and Support Program ekrāns, veiciet savu izvēli un sekojiet norādēm ekrānā.

#### PIEZĪME

۲

- Lai atjauninātu programmatūru ir nepieciešams interneta pieslēgums un Brother Product Research un Support Program.
- MFL-Pro Suite instalācijas laikā automātiski tiks uzinstalēts arī Brother Help. Tas palīdzēs piekļūt Brother Solutions Center nospiežot J.

### Instalācija ir pabeigta

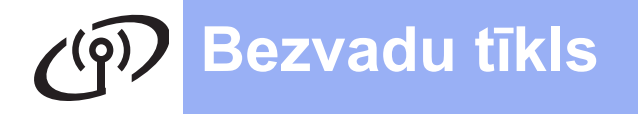

## **Macintosh**

### Draiveru un programmatūras instalēšana

(Mac OS X v10.7.5, 10.8.x, 10.9.x)

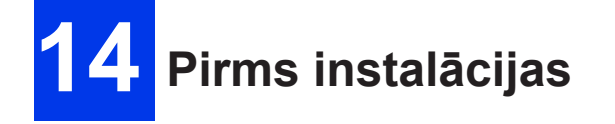

Pārliecinieties, ka jūsu Macintosh ir ieslēgts un esat pieteicies ar Administratora tiesībām.

#### PIEZĪME

Mac OS X v10.7.0 līdz 10.7.4 lietotājiem jāatjaunina uz Mac OS X v10.7.5 - 10.9.x.

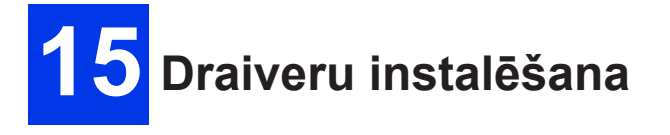

- Ielieciet CD disku disku lasītājā.
- 2 Divreiz noklikšķiniet uz Driver Download ikonas. Lai turpinātu instalāciju, sekojiet norādēm ekrānā. Dažos gadījumos var būt nepieciešams USB vads.

9/9/2015 4:23:09 PM

13

۲

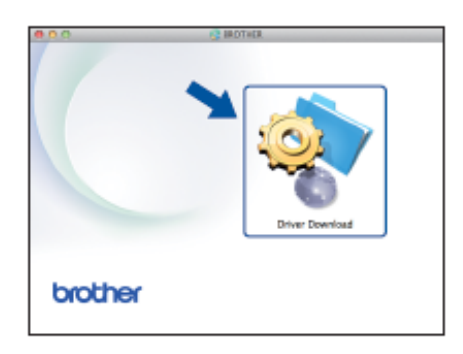

Ja jums nav disku lasītāja, lejuplādējiet programmatūru no http://solutions.brother.com/mac

## Instalācija ir pabeigta

# Papildus programmu instalācija

## 1

۲

## Papildus programmu instalācija

#### BookScan&Whiteboard Suite ko atbalsta Reallusion, Inc

#### Homepage Print 2\* ko atbalsta COR-PUS

\* Programma atbalsta Microsoft<sup>®</sup> Internet Explorer<sup>®</sup> 7.0/8.0 un Firefox<sup>®</sup> 3.

#### PIEZĪME

- lekārtai jābūt ieslēgtai un pievienotai datoram.
- Dažām programmām ir nepieciešams interneta pieslēgums.
- Pārbaudiet vai esat pieteicies ar Administratora tiesībām.
- Programma nav pieejama Windows Server<sup>®</sup> 2003/2008/2012 sērijām.
- Atveriet galveno izvēlni vēlreiz izņemot un ieliekot CD disku vai divreiz noklikšķinot uz start.exe programmu. Ja parādās valodas ekrāns, izvēlieties valodu.
- 2 Parādīsies **Top Menu**. Spiediet **Additional Applications**.

## **Windows**<sup>®</sup>

- **3** Spiediet to programmu, kuru vēlaties instalēt.
- Kad instalācija ir pabeigta, spiediet taustiņu nākamajai programmai, kuru vēlaties instalēt. Lai izietu, spiediet Exit.

#### PIEZĪME

۲

Lai sāktu **BookScan&Whiteboard Suite**, divreiz noklikšķiniet uz īsceļa ikonas uz jūsu datora darba virsmas.

Lai sāktu Homepage Print 2, spiediet 
(Start)>All Programs>Homepage Print 2>
Homepage Print 2.

Windows<sup>®</sup> 8: Aizvirziet peli uz jūsu datora darba virsmas labo apakšējo stūri. Kad parādīsies izvēlnes logs, spiediet **Start> Homepage Print 2.** 

Windows<sup>®</sup> 8.1: Aizvirziet peli uz **Start** ekrāna kreiso apakšējo stūri un spiediet **()**. Kad parādīsies **Apps** logs, spiediet **Homepage Print 2.** 

## Tīkla lietotājiem

#### Tīkla iestatījumu pāriestatīšana atpakaļ uz rūpnīcas iestatījumiem

۲

- 1 Pārliecinieties, ka iekārta ir miera stāvoklī.
- 2 Spiediet Menu.

۲

- 3 Spiediet ▲ vai ▼, lai izvēlētos ∃.Network. Spiediet OK.
- 4 Spiediet ▲ vai ▼, lai izvēlētos □·Network Reset. Spiediet OK.
- 5 Spiediet ▲, lai izvēlētos Reset.
- 6 Spiediet ▲, lai izvēlētos Yes.
- 7 lekārta pārstartēsies un pāriestatīšana būs pabeigta.

#### 15

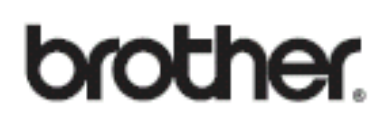

۲

Apciemojiet mūs http://www.brother.lv

Autorizēts Brother serviss: Rīga, Augusta Deglava iela 28 Tālr. 67291301

serviss@sonika.lv

۲